# **Email Security (Microsoft Defender)**

Version 24

Published 9/24/2021 by Jennifer Kim Last updated 1/3/2024 9:37 PM by Truc Chau

Seneca Polytechnic uses Microsoft ATP (Advanced Threat Protection) to protect against email threats such as spam, phishing, viruses, unsolicited and dangerous emails from employee and student inboxes. **Suspicious messages will be automatically intercepted and moved into quarantine**. This email safety service is effective and easy to use. If you need assistance, please review the following documentation to help you manage your email.

- Log into Microsoft Defender to release or unblock emails
- Microsoft Spam Quarantine email
- Microsoft Outlook safe and blocked lists
- Frequently Asked Questions

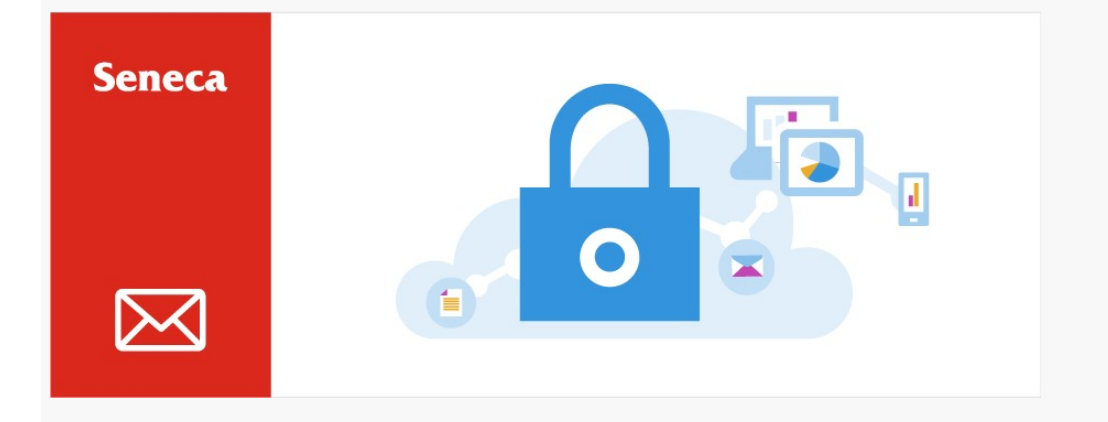

## Log into Microsoft Defender to release or unblock emails

- 1. Login with your Seneca credentials at Microsoft Defender.
- 2. From here, you can review quarantined emails and release them to your inbox.

iii Microsoft 365 Defender

| ☆ Home                               | Review > Quarantine                                                           |                                                                |                                           |                                                             |                                                           |                      |                      | Learn more       |  |  |
|--------------------------------------|-------------------------------------------------------------------------------|----------------------------------------------------------------|-------------------------------------------|-------------------------------------------------------------|-----------------------------------------------------------|----------------------|----------------------|------------------|--|--|
| Email & collaboration                | Quarantine                                                                    |                                                                |                                           |                                                             |                                                           |                      |                      |                  |  |  |
| E Reports<br>Ø Settings              | Email<br>These messages were quarantined<br>decide whether you want to releas | , because they were classifier<br>se them to one or more of th | d as malware, spar<br>he intended recipie | n, phishing, or bulk, or beca<br>ents. Learn more about qua | ause of a mail flow rule (trar<br>rantined email messages | isport rule) in your | organization. Review | the messages and |  |  |
| O More resources                     | sources Filters: Time received: Last 30 days                                  |                                                                |                                           |                                                             |                                                           |                      |                      |                  |  |  |
| $ ot\!\!\!\! O$ Customize navigation | Time received                                                                 | Subject S                                                      | Sender                                    | Quarantine reason                                           | Release status                                            | Policy type          | Expires              | Recipient        |  |  |
|                                      | Jul 28, 2022 10:13:10 PM                                                      | Ray-Ban Sunglasses Up T x                                      | kfjxvl@kaalmo.ru                          | Spam                                                        | Needs review                                              | Anti-spam policy     | Aug 27, 2022 8:00:   |                  |  |  |
|                                      | Jul 28, 2022 5:19:57 PM                                                       | Official transcript request s                                  | servicedelivery@sen                       | Phish                                                       | Released                                                  | Anti-phishing policy | Aug 26, 2022 8:00:   |                  |  |  |
|                                      |                                                                               |                                                                |                                           |                                                             |                                                           |                      |                      |                  |  |  |
|                                      |                                                                               |                                                                |                                           |                                                             |                                                           |                      |                      |                  |  |  |

## **Microsoft Spam Quarantine email**

If your inbox receives any suspicious email within the last 24 hours, you will receive an email from Microsoft 365 security to indicate that you have messages in quarantine (sender *quarantine@messaging.microsoft.com*).

- Suspicious messages will be automatically intercepted.
- Emails containing harmful content such as viruses will be deleted permanently.
- Emails with potentially untrustworthy content such as spam and phishing will be moved to a safe quarantine space (Microsoft Defender).

The email will contain a list of suspicious emails received, and options to manage these messages:

- **Review Message** To preview the email in your web browser before releasing it from quarantine.
- **Release** To move a quarantined email to your inbox because it is an email you are expecting and is safe.
- **Block Sender** To classify a sender as not trustworthy and block them from sending emails to your inbox.
- Note that messages will remain in quarantine for **30 days** before they are deleted permanently.

| To Sun 7/24/2022 9:19:27 PM<br>To Sun 7/24/2022 9:19:27 PM<br>Tevriew Message Telease Biock Sender                                                                                                    | quarantine@mess                               | aging.microsoft.com                                                           | S Reply                      | Keply All           | → Forward             | 1        |         |
|----------------------------------------------------------------------------------------------------|-----------------------------------------------|-------------------------------------------------------------------------------|------------------------------|---------------------|-----------------------|----------|---------|
| ick here to download pictures. To help protect your privacy, Outlook prevented automatic download of some pictures in this message.                                                                                                    | То                                            |                                                                               |                              |                     | Sun 7/24              | 4/2022 9 | 9:13 PM |
| Right-tickt or tap and hold h   Action   Action <td>lick here to download pictures.</td> <td>To help protect your privacy, Outloo</td> <td>ok prevented automatic o</td> <td>download of some p</td> <td>ictures in this messa</td> <td>ige.</td> <td></td> | lick here to download pictures.               | To help protect your privacy, Outloo                                          | ok prevented automatic o     | download of some p  | ictures in this messa | ige.     |         |
| Review Message   Review Message     Review Message                                                    |                                               |                                                                               |                              |                     |                       |          |         |
| Review These Messages   1 messages are being held for you to review as of 7/25/2022 12:00:00 AM (UTC).   Review them within 30 days of the received date by going to the Quarantine page in the Security Center.     Prevented spam messages   Sender:   Subject:   [Puppy Love] New Admin Email Address   Date:   7/24/2022 9:19:27 PM   Review Message   Review Message   Review Message                                                                                                    | Right-click or                                | tap and hold h                                                                |                              |                     |                       |          |         |
| 1 messages are being held for you to review as of 7/25/2022 12:00:00 AM (UTC).         Review them within 30 days of the received date by going to the Quarantine page in the Security Center.         Prevented spam messages         Sender:         Subject:       [Puppy Love] New Admin Email Address         Date:       7/24/2022 9:19:27 PM         Review Message       Release       Block Sender                                                                                                    | Review                                        | These Messages                                                                |                              |                     |                       |          |         |
| Review them within 30 days of the received date by going to the Quarantine page in the Security Center.         Prevented spam messages         Sender:         Subject:       [Puppy Love] New Admin Email Address         Date:       7/24/2022 9:19:27 PM         Review Message       Release       Block Sender                                                                                                    | 1 messages a                                  | are being held for you to review a                                            | s of <b>7/25/2022 12:00:</b> | 00 AM (UTC).        |                       |          |         |
| Prevented spam messages         Sender:         Subject:       [Puppy Love] New Admin Email Address         Date:       7/24/2022 9:19:27 PM         Review Message       Release         Block Sender                                                                                                    | Review them                                   | within 30 days of the received o                                              | late by going to the O       | uarantine nage in t | he                    |          |         |
| Prevented spam messages         Sender:         Subject:       [Puppy Love] New Admin Email Address         Date:       7/24/2022 9:19:27 PM         Review Message       Release       Block Sender                                                                                                    | Security Cente                                | er.                                                                           | are by going to the Qt       | uarantine page in t | iie.                  |          |         |
| Prevented spam messages         Sender:         Subject:       [Puppy Love] New Admin Email Address         Date:       7/24/2022 9:19:27 PM         Review Message       Release       Block Sender                                                                                                    |                                               |                                                                               |                              |                     |                       |          |         |
| Prevented spam messages         Sender:         Subject:       [Puppy Love] New Admin Email Address         Date:       7/24/2022 9:19:27 PM         Review Message       Release       Block Sender                                                                                                    |                                               |                                                                               |                              |                     |                       |          |         |
| Sender:<br>Subject: [Puppy Love] New Admin Email Address<br>Date: 7/24/2022 9:19:27 PM<br>Review Message Release Block Sender                                                                                                    | Provented                                     | snam mossagos                                                                 |                              |                     |                       |          |         |
| Sender:<br>Subject: [Puppy Love] New Admin Email Address<br>Date: 7/24/2022 9:19:27 PM<br>Review Message Release Block Sender                                                                                                    | rievenieu                                     | spannmessages                                                                 |                              |                     |                       |          |         |
| Subject:       [Puppy Love] New Admin Email Address         Date:       7/24/2022 9:19:27 PM         Review Message       Release       Block Sender                                                                                                    |                                               |                                                                               |                              |                     |                       |          |         |
| Date:     7/24/2022 9:19:27 PM       Review Message     Release       Block Sender                                                                                                    | Sender:                                       |                                                                               | date in the second           |                     |                       |          |         |
| Review Message Release Block Sender                                                                                                    | Sender:<br>Subject:                           | [Puppy Love] New Admin Ema                                                    | il Address                   |                     |                       |          |         |
| Review Message Release Block Sender                                                                                                    | Sender:<br>Subject:                           | [Puppy Love] New Admin Ema                                                    | il Address                   |                     |                       |          |         |
|                                                                                                    | Sender:<br>Subject:<br>Date:                  | [Puppy Love] New Admin Ema<br>7/24/2022 9:19:27 PM                            | il Address                   |                     |                       |          |         |
|                                                                                                    | Sender:<br>Subject:<br>Date:<br>Review Messa  | [Puppy Love] New Admin Ema<br>7/24/2022 9:19:27 PM<br>ge Release Block Sender | il Address                   |                     |                       |          |         |
|                                                                                                    | Sender:<br>Subject:<br>Date:<br>Review Messar | [Puppy Love] New Admin Ema<br>7/24/2022 9:19:27 PM<br>ge Release Block Sender | il Address                   |                     |                       |          |         |
|                                                                                                    | Sender:<br>Subject:<br>Date:<br>Review Messa  | [Puppy Love] New Admin Ema<br>7/24/2022 9:19:27 PM<br>ge Release Block Sender | il Address                   |                     |                       |          |         |

## **Microsoft Outlook Safe and Blocked Lists**

In addition to managing your Microsoft Spam Quarantine emails, you can also configure Microsoft Outlook to block or allow mail from specific addresses and domains. Your preferences will be automatically synchronized with the email safety service.

**Method 1, Outlook Desktop -** The following instructions are for the latest version of Outlook (Microsoft 365), but other versions of Outlook should work similarly. Here's how to add to Safe and Blocked Senders lists:

- 1. From your Outlook Home tab, click Junk, and then select Junk E-mail Options.
- 2. A window opens, click either the tab for <u>Safe Senders</u> and <u>Blocked Senders</u>.
- 3. Click the Add button and type the email address or domain name, then click OK.
- 4. Repeat Step 3 for each email address and domain name you wish to add to either lists.
- 5. When you are done, click OK.

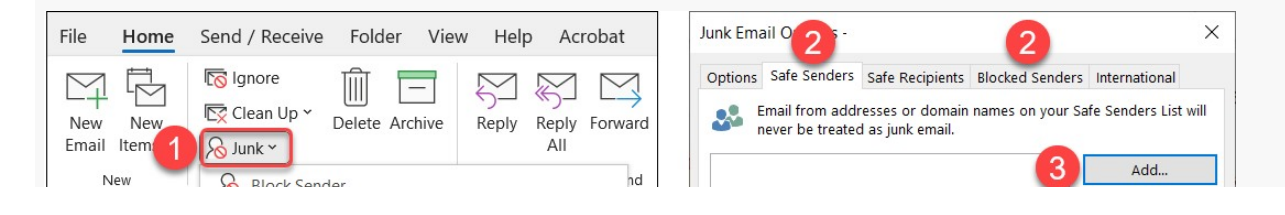

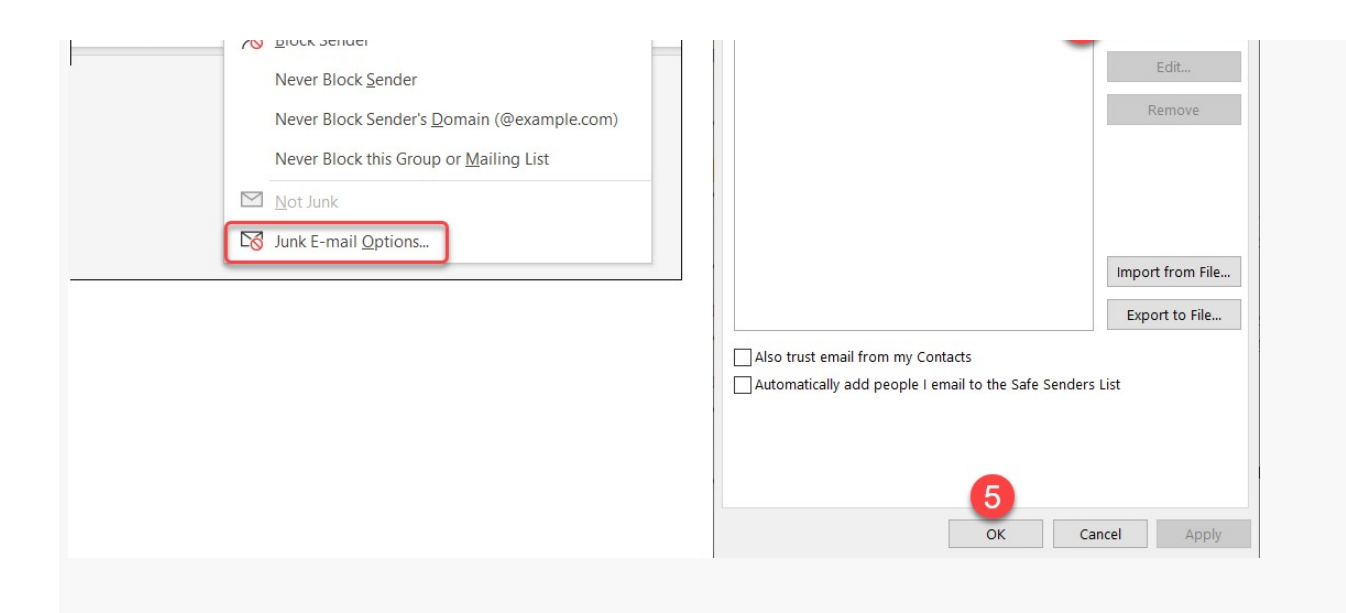

**Method 2, Outlook Web -** You can also cross-check <u>Blocked Senders in Outlook Web</u>. Please click "Junk Email" from the menu to review lists of Blocked senders and domains.

|                                                                                 | Outlook                                                                                                    | , P Search                                                                                                    |                                                                                                    | □ Teams call                       | 41         | ₽  | Ļ                                   |     |  |
|---------------------------------------------------------------------------------|----------------------------------------------------------------------------------------------------|----------------------------------------------------------------------------------------------------|----------------------------------------------------------------------------------------------------|------------------------------------|------------|----|-------------------------------------|-----|--|
|                                                                                 | Settings                                                                                                    | Layout                                                                                                    | Junk email                                                                                                    |                                    |            |    |                                     | Х   |  |
| ₽<br>23<br>23<br>20<br>23<br>23<br>23<br>23<br>23<br>23<br>23<br>23<br>23<br>23 | ipearch settings       ipiearch settings       ipiearch settings       ipiearch settings       ipiearch settings       ipiearch settings       ipiearch settings       ipiearch settings | Compose and reply<br>Attachments<br>Rules<br>Sweep<br>Junk email<br>Customize actions<br>Sync email<br>Message handling<br>Automatic replies | Blocked senders and domain<br>Move email from these senders or of<br>+ Add<br>sammy123@seneca.org<br>sammysting@senecacollege.ca<br>abd123@coffeebeans.com | <b>IS</b><br>domains to my Junk Em | ail folder | ρς | iearch li<br>[<br>] [<br>] [<br>] [ | ist |  |
| ₽<br>₽<br>₽                                                                     |                                                                                                    | Retention policies<br>S/MIME<br>Groups                                                                                                    | Safe senders and domains Don't move email from these senders to my Junk Email folder. Save Discar                                                          |                                    |            |    |                                     |     |  |

### **Frequently Asked Questions**

- Why am I unable to receive some emails?
- Why am I unable to receive emails from my instructor when they send it from Blackboard/ Learn@Seneca?

tags : antivirus, blocked-email, email-security, its-services, microsoft-defender, release-email, spam